# **SmartWebs User Guide**

### for

## **River Strand Residents**

Soon you will receive an email invitation from **SmartWebs** to join the River Strand homeowner portal.

As described in the June 2001 edition of The Strand newsletter, this portal is designed to allow you to submit Architectural Review requests electronically and to track the approval process online. Additionally, this portal can be used by management to alert you to any compliance violations on your property, as well as to respond to them electronically.

Note: These are the only two **SmartWebs** features we are using for homeowners at River Strand, although you may see reference to additional functions in the software.

If you did not receive the invitation email, please check your spam folder. The sender address of the email is <u>noreply@smartwebs365.com</u>. This email is **NOT** spam. This is a valid invitation with a link to the **SmartWebs** portal registration process.

While the **SmartWebs** software is largely self explanatory, the following user documentation provides a step-by-step guide to register for River Strand **SmartWebs**. If you need additional help, please contact Ed Eaton at eeaton@riverstrandgolf.com

#### So Let's Begin

#### Step 1.

You have received an invitation in email:

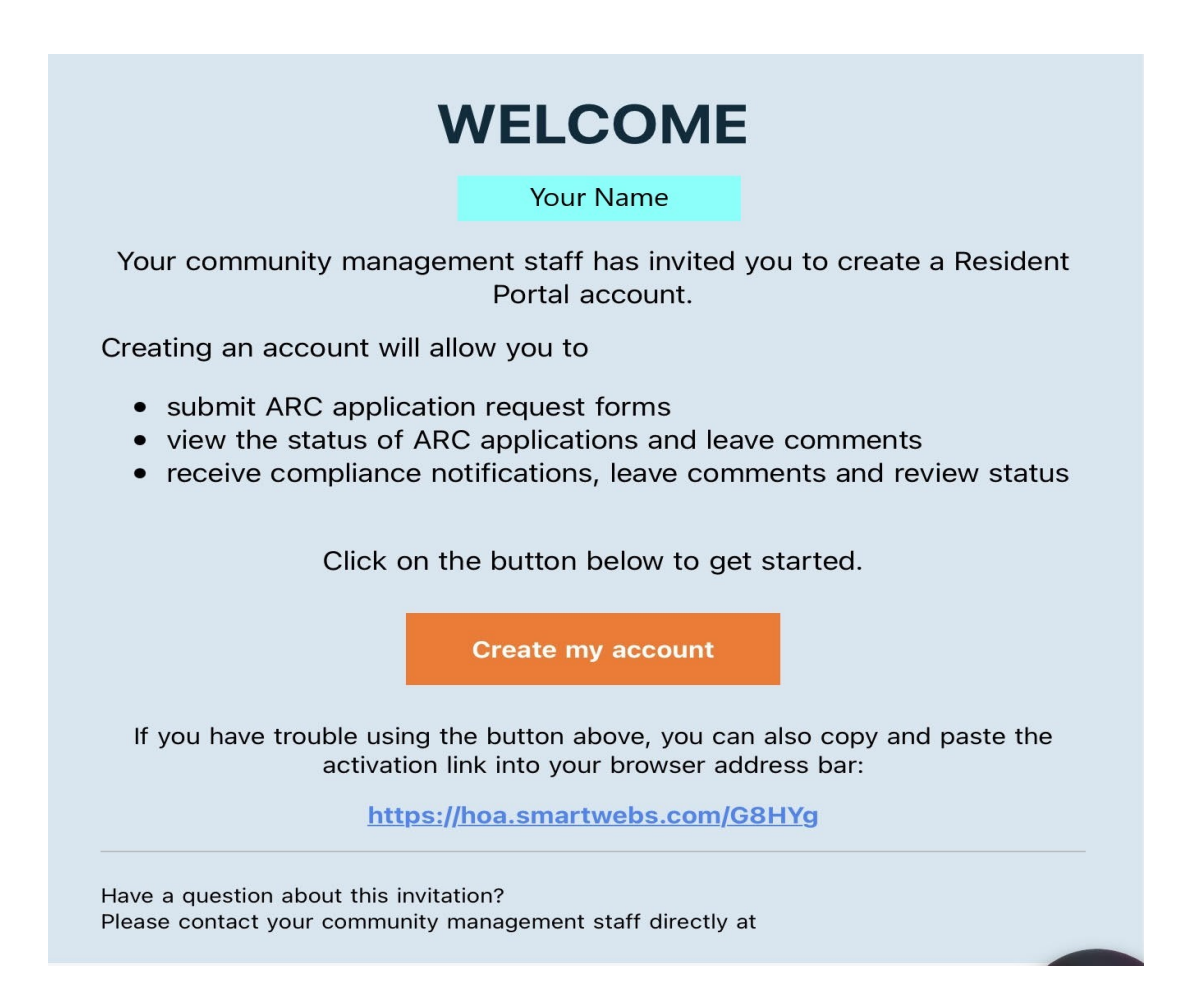

#### Click on Create My Account

#### Step 2.

You will be asked for **Verification of Ownership**: Check the **I am not a robot** box and click **Send Code**. A code will be sent to your email.

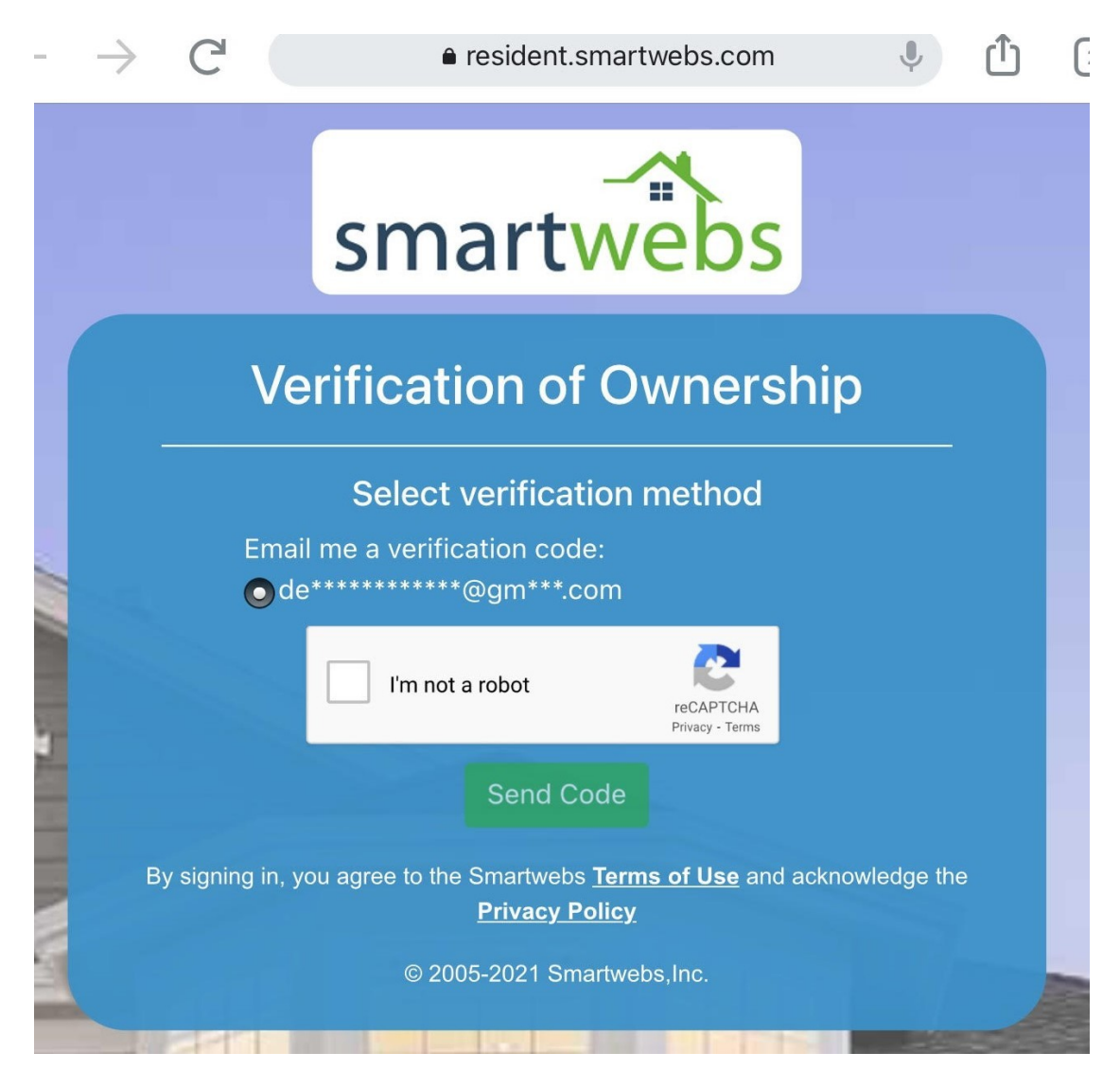

#### Step 3.

Insert the code from email.

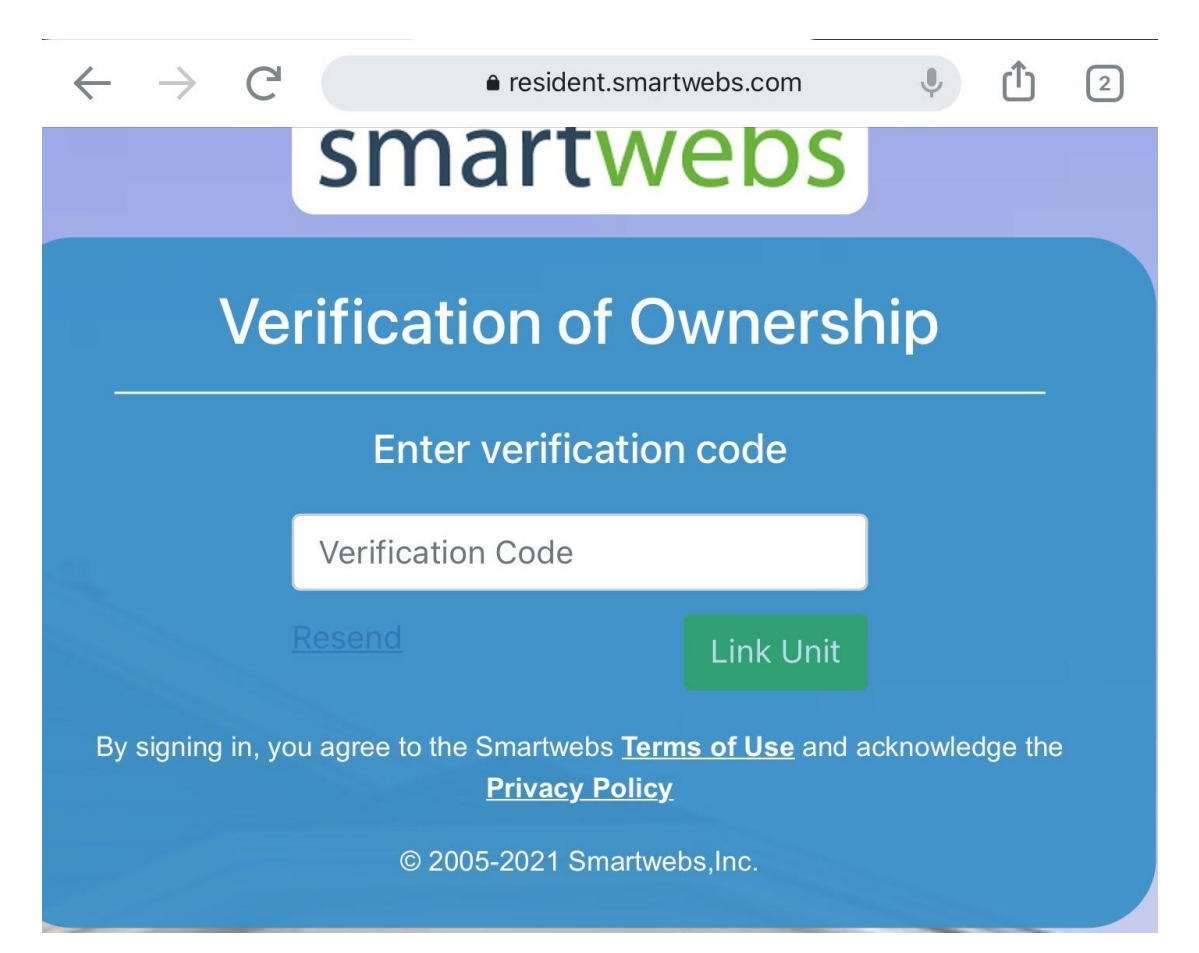

Click Link Unit

### Step 4:

You will be asked to register by creating a password. Your user name is your email address.

|                   | smartwebs                                                                                                    |
|-------------------|----------------------------------------------------------------------------------------------------|
|                   | Registration                                                                                                    |
|                   | your email address will appear here                                                                                      |
|                   | Password                                                                                                    |
|                   | Confirm Password                                                                                                    |
|                   | Sign Up                                                                                                    |
| Alr               | ready a Committee or Board Member on<br>Smartwebs?                                                                       |
| By signing in, yo | ou agree to the Smartwebs <u>Terms of Use</u> and acknowledge the<br><u>Privacy Policy</u><br>© 2005-2021 Smartwebs,Inc. |

Create a password, enter it twice, and click **Sign Up** 

#### Step 5:

You are now ready to use SmartWebs. Just go to resident.smartwebs.com and log in with your email as username and the password you created. You will be taken to this screen. To begin an ARC request, select **Quick Actions.** 

| 2:35 P       | M Thu Jun<br>Smartweb                         | 10<br>s Reside                   | nt           | × +                              |           |          |         |              |      | <b>?</b> () | 80% 🔲      |  |  |
|--------------|-----------------------------------------------|----------------------------------|--------------|----------------------------------|-----------|----------|---------|--------------|------|-------------|------------|--|--|
| $\leftarrow$ | $\rightarrow$                                 | C                                | От           | ê res                            | ident.sma | rtwebs   | .com    | Ŷ            | Û    | 1           |            |  |  |
| ≡            | smartw                                        | <b>∕</b> ebs                     |              |                                  | 6         | 409 V    | Villows | hire Wa      | У    |             |            |  |  |
|              |                                               |                                  |              |                                  |           |          |         |              |      |             |            |  |  |
| ٢            | ⊃ Rece                                        | ent Me                           | essag        | jes                              |           |          |         |              |      |             | New Mes    |  |  |
|              | There are no new messages in the past 7 days. |                                  |              |                                  |           |          |         |              |      |             |            |  |  |
|              |                                               |                                  |              |                                  |           |          |         |              |      |             |            |  |  |
| N            | My Prof                                       | ile                              |              |                                  |           |          |         |              |      |             |            |  |  |
|              | Deborah La<br>deborah.land<br>Account nun     | andes<br>des@gmail<br>nber: 7238 | .com<br>0000 |                                  |           |          | C       | Documen      | ts   | -           | ▲ Violatio |  |  |
|              | Unit Address<br>6409 Willows                  | hire Way                         | Mail<br>640  | ing Address<br>9 Willowshire Way |           |          | ~       | · Architectu | ıral |             |            |  |  |
|              | bradenton FL                                  | 54212                            | Drau         | enton FL 34212                   |           |          |         | 0            |      |             |            |  |  |
|              |                                               | ation                            | •            |                                  |           |          |         |              |      |             |            |  |  |
|              |                                               |                                  | s<br>m       |                                  |           |          |         |              |      |             |            |  |  |
|              | Name: RiverSt                                 | trand ARC F                      | orm (in pro  | ogress) 7 <sub>0</sub>           |           |          |         |              |      |             |            |  |  |
|              |                                               |                                  |              |                                  |           |          |         |              |      |             |            |  |  |
| 4            | Associa                                       | ation [                          | Docui        | ments                            |           |          |         |              |      |             |            |  |  |
| Т            | Search by grou                                | up name<br>0                     | Q            |                                  |           |          |         |              |      |             |            |  |  |
|              |                                               |                                  |              |                                  | Ther      | e are no | groups. |              |      |             |            |  |  |
|              |                                               |                                  |              |                                  |           |          |         |              |      |             |            |  |  |

Thank you for registering for River Strand **SmartWebs.**